## 発展会計2 OS X 10.10 Yosemiteの 起動障害対応マニュアル

※OS10.10(Yosemite)で発展会計の起動障害が 発生した場合に当マニュアルをご利用下さい。

2014年12月

## 

OSX10.10(Yosemite)にOSのアップグレードを行ったユーザー様より、 発展会計が利用できないとのお問い合わせをいただいております。 その対応策としての手順をご紹介させていただきます。

Java for OS X 2014-001 をインストールすることで発展会計を正常に使うことができますが、注意点がありますので、内容をご理解の上設定作業を行って下さい。

事例

下記の事象が発生した場合に当マニュアルの設定を行って下さい。 (事例 1)発展会計を起動しようとしても反応しない。

(事例 2) JavaRuntimeEnvironmentのインストールを促すメッセージが出る。

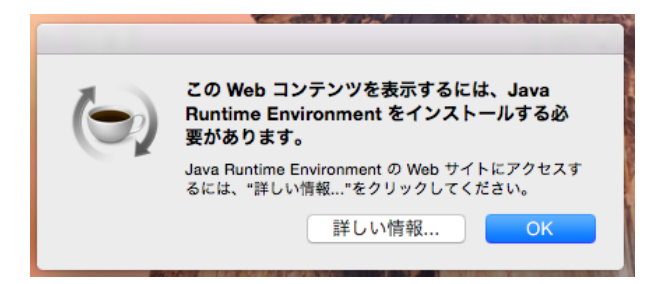

(事例3)発展会計は利用できるが、文字化け、桁ずれが発生する。

〇注意点

※必ず注意点をご理解の上、設定を行って頂きますようお願い致します。

①旧バージョンのJavaを使用するため、Javaに脆弱性が存在している可能性があります。

※脆弱性によりパソコンに不具合が発生したとしましても責任は負いかねますので、 ご了承をお願い致します。

②他に Java を利用したアプリケーションがある場合は、当設定作業により、 ご使用されていた一部のアプリケーションが動作しなくなる可能性があります。

既に Java が使用しているかどうかの確認方法

- 1 アップルマーク をクリックして下さい。
- 2 システム環境設定 をクリックして下さい。
- 3 Java のアイコン があるかどうか確認して下さい。

| Finder ファイル 編集                         | 表示 移動 |
|----------------------------------------|-------|
| の Mac について<br>フトウェア・アップデート<br>op Store |       |
| ム環境設定                                  | •     |
| 項目                                     | •     |
| 強制終了                                   | ୯ଜଞ୍ଚ |
| 终了                                     |       |
| 30304 をログアウト                           | 企業Q   |

※JavaRuntimeEnvironmentのインストールメッセージに沿って Java を

インストールしても表示されます。

※発展会計以外に Java を利用している場合は、問題がないか Java を利用する アプリケーションを調査の上設定作業を行って下さい。

※既に Java を利用していたアプリケーションが動かなくなったとしても責任は

負いかねますので、ご了承をお願い致します。

設定した方またはメーカーにご連絡をお願い致します。

## 1. Java for OS X 2014-001 インストール方法

 ブラウザ (SafariやChromeなど) にて「mac java 2014」で検索し、 Java for OS X 2014-001 - Apple をクリックして下さい。

| ••• <> |                                                                                                    |                                                                                                    |                                                                                       | <b>≙</b> ç                                           | google.co.jp |   | Ċ |
|--------|----------------------------------------------------------------------------------------------------|----------------------------------------------------------------------------------------------------|---------------------------------------------------------------------------------------|------------------------------------------------------|--------------|---|---|
| Google | mac java 2014                                                                                                    |                                                                                                    |                                                                                       |                                                      |              | ۹ |   |
|        | <b>ウェブ</b> ニュース                                                                                                    | 動画 画像                                                                                                  | ショッピング                                                                                | もっと見る -                                              | 検索ツール        |   |   |
|        | 約 43,900,000 件 (0.3                                                                                                    | 4 秒)                                                                                                   |                                                                                       |                                                      |              |   |   |
|        | Java for OS X 20<br>support.apple.com X<br>2014/05/29 - Apple; Sto<br>OS X 2014-001 include<br>versions of Java for OS | 014-001 - App<br>support - 2 000<br>ore; Mac; iPhone; M<br>s installation impro<br>S X. This package i | le<br>変訳す<br>Vatch; iPad; iPod; iTur<br>vements, and supers<br>nstalls the same versi | nes; Support <b>Ja</b><br>edes all previous<br>on of | va for       |   |   |

サイトが見つからない場合は次のURLを入力し、アクセスして下さい。 http://support.apple.com/kb/dl1572

② DOWNLORD をクリックしてください。

| Í. | Store | Mac | iPhone                  | Watch   | iPad | iPod | iTunes   | Support    | Q |
|----|-------|-----|-------------------------|---------|------|------|----------|------------|---|
|    |       |     | va for OS X<br>Download | 2014-00 | 1    |      | Languagi | es English |   |

③ ダウンロードしたファイルをクリックして実行して下さい。

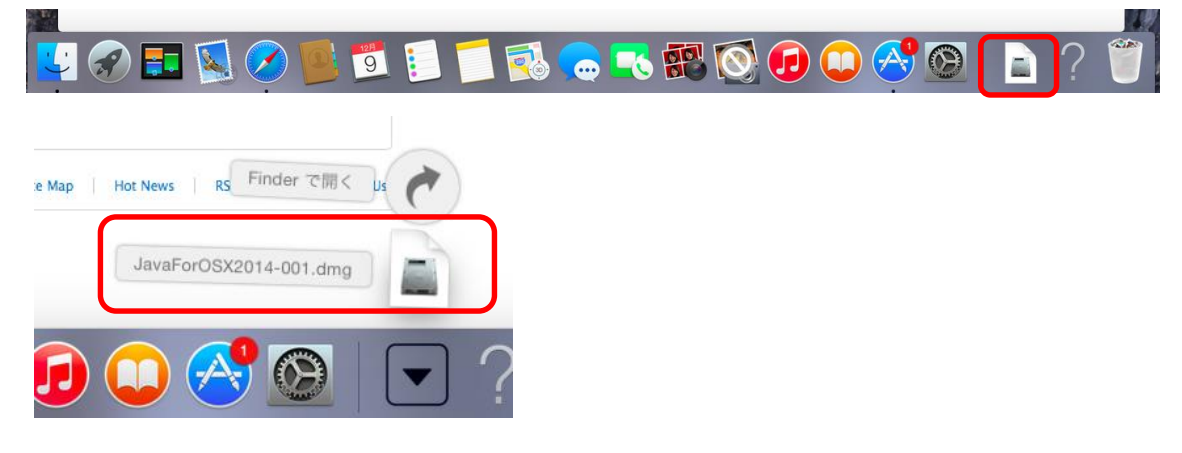

④ インストーラーを実行して下さい。

|                | Java for OS X 2014-001 |  |
|----------------|------------------------|--|
| JavaForOSX.pkg |                        |  |
|                |                        |  |
|                |                        |  |
| 5              |                        |  |

⑤ 続ける をクリックして下さい。

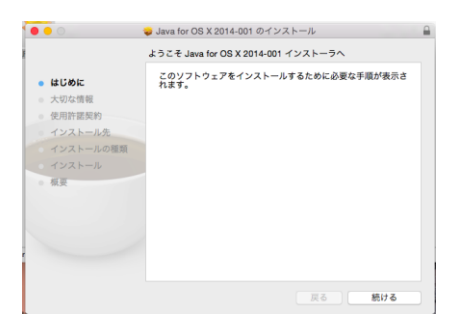

⑥ 続ける をクリックして下さい。

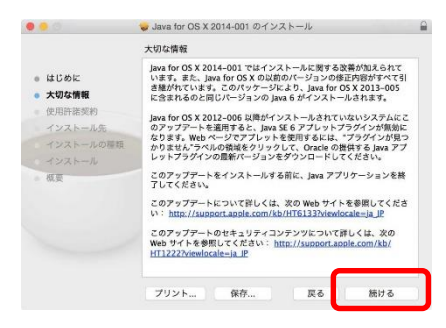

⑦ 続ける をクリックして下さい。

|                                             | at maker to the                                                                            |                                                                                    |                                                                   |                                                       |
|---------------------------------------------|--------------------------------------------------------------------------------------------|------------------------------------------------------------------------------------|-------------------------------------------------------------------|-------------------------------------------------------|
|                                             | DC/HI AT AT STORED Y                                                                       |                                                                                    |                                                                   |                                                       |
| - ++***/=                                   |                                                                                            | 日本語                                                                                | 0                                                                 |                                                       |
|                                             | 日本語                                                                                        |                                                                                    |                                                                   |                                                       |
| <ul> <li>         ・  使用許諾契約     </li> </ul> | APPLE INC.<br>ソフトウェア使用<br>シングルユースラ                                                         | 許課契約<br>イセンス                                                                       |                                                                   |                                                       |
| インストール先                                     | Apple 27.12                                                                                | アを使用される的に、本                                                                        | ノフトウェア使用許諾英                                                       | 約(以下「本要約」                                             |
| インストールの種類                                   | といいます)をよ<br>お客様は本契約の<br>条項に開意された                                                           | くお約かくたさい。当該人<br>各条項の拘束を受けること<br>い場合は、当該ソフトウェ                                       | ippleソフトウェアをご<br>に同意されたことにな<br>アをお使いにならない                         | 使用になることで、<br>ります。本質約の各<br>でください、本層的                   |
|                                             | の各条項に同意さ                                                                                   | れない場合は、当該App<br>けることができます。電子                                                       | eソフトウェアを取得さ<br>的にAppleソフトウェ                                       | れた場所へ返却の<br>アにアクセスした場                                 |
| - 概要                                        | されたハードウェ<br>は、すべてのハー                                                                       | でんノ暴きしません」<br>アに含まれるAppleソフ<br>ドウェア及びソフトウェフ                                        | シをクリックしてくだ<br>ウェアについて払い課<br>を選邦しなければなり                            | さい。お各様が強人<br>しを受けるために<br>ません。                         |
|                                             | 重要な通知: こ<br>て、著作権のない<br>を法的られ<br>されるものです。<br>律アドバイザーに                                      | のソフトウェアは、マテリ<br>マテリアル、お客様が著作<br>たマテリアルの複製のたち<br>マテリアルの複製相に関し<br>ご相談ください。           | リアルを複数するために<br>増生をみくまたは複<br>いたのみ、お客様に対し<br>ってこ不明な点がありま            | 使用する限りにおい<br>製樫を有するか複製<br>てライセンスが何与<br>したら、お客様の法      |
|                                             | <ol> <li>規則<br/>人 不妥的書が添け<br/>はその他あらゆる<br/>および一切のフォ<br/>下「Apple」とい<br/>スを付与するもの</li> </ol> | はされているディスク、製品<br>市種上の、Appleあよび付<br>ント(以下 Appleありフト<br>います)が、影響様に対し<br>であり、販売するものでは | はし専用メモリー、そ<br>夏のサードパーティの<br>ウェア」といいます)<br>パ、本気影楽件に従う<br>いのません。App | の他の記録な体また<br>ソフトウェア、書類<br>は、Apple Inc.(以<br>副台に取りライゼン |
|                                             | プリント                                                                                       | 保存                                                                                 | 戻る                                                                | 続ける                                                   |

⑧ 同意する をクリックして下さい。

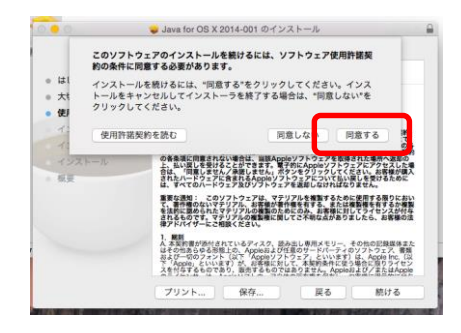

インストールをクリックして下さい。

| •••                                                                                                    | Java for OS X 2014-001 のインストール                                                                       |  |
|----------------------------------------------------------------------------------------------------|----------------------------------------------------------------------------------------------------|--|
|                                                                                                    | "Macintosh HD"に標準インストール                                                                              |  |
| <ul> <li>はじめに</li> <li>大切な情報</li> <li>使用許諾契約</li> <li>インストール先</li> <li>インストールの種類</li> <li>インストール</li> </ul> | この操作には、コンピュータ上に 77 MB の儀成が必要です。<br>ディスク Macintosh HD下にこのソフトウェアを標準インストー<br>ルずるには、"インストール"をクリックしてください。 |  |
| - KR                                                                                                    | インストール売考変更。                                                                                          |  |
|                                                                                                    | 戻る インストール                                                                                            |  |

① コンピューターにログインする際のパスワードを入力し、
 「ソフトウェアをインストール」をクリックして下さい。

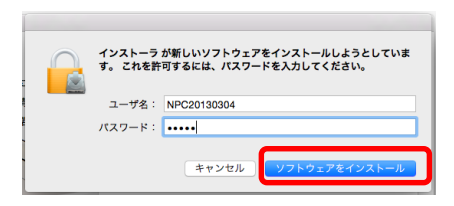

① インストール進捗画面が表示されますので、少々お待ち下さい。

|           | Java for OS X 2014-001 のインストール |
|-----------|--------------------------------|
| はしのに      |                                |
| 使用許諾契約    |                                |
| インストール先   | インストールされたソフトウェア用に最適化中          |
| インストールの種類 |                                |
| インストール    |                                |
| 概要        |                                |
|           | インストールの残り時間:約2分                |
|           |                                |
|           |                                |
|           |                                |
|           |                                |
|           | 同志 結ける                         |

12 インストールが完了しましたら、 閉じる をクリックして下さい。

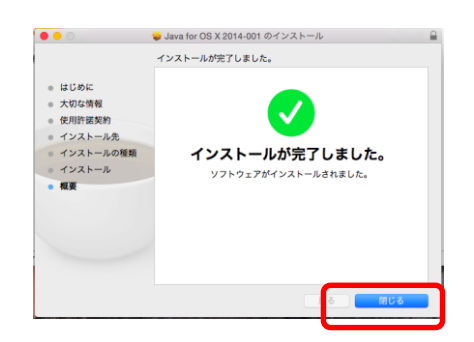

 発展会計を起動し、IDおよびパスワードを入力してログインを行い、 正常に動作するかご確認下さい。

|                         |             |                 | 12    |  |
|-------------------------|-------------|-----------------|-------|--|
|                         |             |                 |       |  |
|                         |             |                 | 8-4-5 |  |
|                         |             | 6945            |       |  |
| No. of Concession, Name |             | コグイン・           |       |  |
| F                       |             | _ Phate         |       |  |
|                         | 主第12/22/#81 | SECONAN CAN TO  |       |  |
|                         |             |                 |       |  |
|                         | 2-90        | (TE) Additional |       |  |
| 1                       | /CA12-P     | -               |       |  |
| 1                       |             |                 |       |  |
| 2                       |             |                 |       |  |
| 1                       | -           |                 |       |  |
| £.                      | P           | *               | P.    |  |
|                         |             |                 |       |  |
|                         |             |                 |       |  |
| -                       |             |                 |       |  |
| *                       |             |                 | 2     |  |

設定作業は以上です。